## **Kögzítés az óra távollétében (folyamatos rögzítés)**

A BENZING Live Smart Hub egy hálózati csomópont, amely rendelkezik saját belső memóriával is. Ha a BENZING órát le kell választani a BENZING Live Smart Hub eszközről, akkor a BENZING Live Smart Hub rögzítési módba vált és rögzíteni kezdi az érkező galambokat. A funkció aktiválása kb. 15 másodpercet vesz igénybe és az érkezési adatokat az óra leválasztását követő 6 órán keresztül megőrzi.

Különböző LED jelzések segítik mutatni a BENZING Live Smart Hub állapotát.

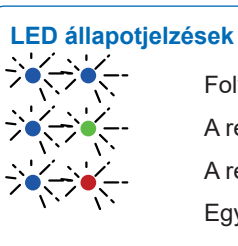

Folyamatos rögzítés aktív A rendszer OK A rendszer nem OK Egy galamb rögzítését a LED három gyors villanással jelzi

## Folyamatos rögzítés BENZING M3 órával

| 🌣 System            |                       |          |             | 11:31:32<br>05 May 2021 |
|---------------------|-----------------------|----------|-------------|-------------------------|
| System In           | fo                    | Settings | Antenna Tes |                         |
| Sw 1.6              | <b>G M3</b><br>Hw 2.1 | DE 15    | 15.3 V      | S/N 400029              |
| Live Sm<br>Sw 4.2   | art Hub 5<br>Hw 2.1   | 81%      | 15.2 V      | S/N 850002<br>0/88      |
| Sw 4.2              | GINN<br>Hw 2.1        |          | 15.2 V      | S/N 850002              |
| I Field Q<br>Sw 1.5 | Hw 3.0                | a        | 14.4 V      | 6/N 38802300<br>0/575   |

A Rendszer Info menüben látható, hogy a folyamatos rögzítés funkció (BENZING INN) elérhető-e az ön rendszerében. Ennek használatához a BENZING Live Smart Hub és a BENZING M3 óra is a legfrissebb szoftverrel kell, hogy rendelkezzen.

### Folyamatos rögzítés BENZING M1 órával

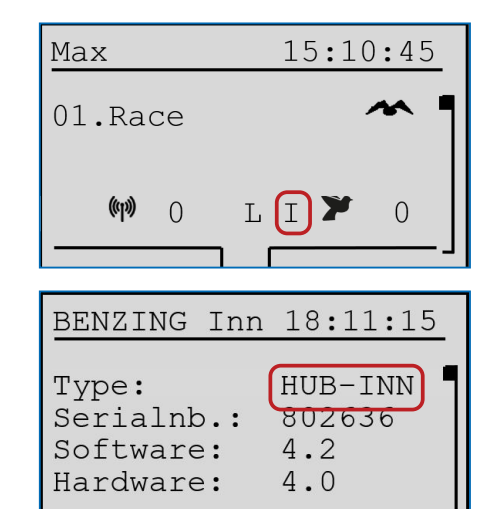

Kérem ellenőrizze a főképernyőn, hogy a folyamatos rögzítés funkció (BENZING INN) elérhető-e az ön rendszerében. Ennek használatához a BENZING Live Smart Hub és a BENZING M1 óra is a legfrissebb szoftverrel kell, hogy rendelkezzen.

#### **BENZING M1 INN Info Menu**

A BENZING INN info menüben szintén ellenőrizheti, hogy a folyamatos rögzítés funkció (BENZING INN) elérhető-e az eszközén.

### Folyamatos rögzítés BENZING Express G2 órával

| 15:28:12        |
|-----------------|
| 12:30:05 1      |
| 1420 F          |
| 12:30:04        |
| 12:30:03        |
| <b>~~ *</b> 003 |
|                 |

Kérem ellenőrizze a főképernyőn, hogy a folyamatos rögzítés funkció (BENZING INN) elérhető-e az ön rendszerében. Ennek használatához a BENZING Live Smart Hub és a BENZING G2 óra is a legfrissebb szoftverrel kell, hogy rendelkezzen.

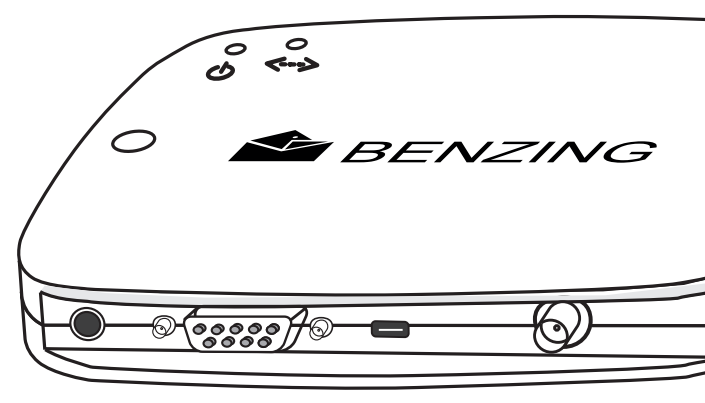

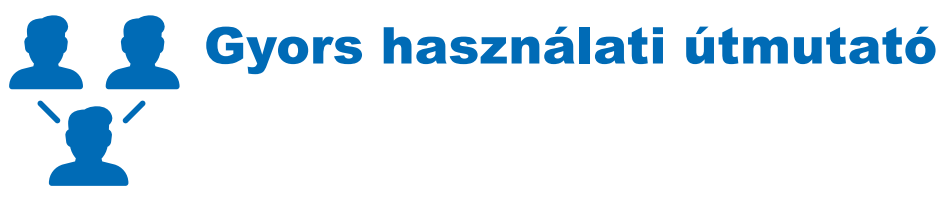

## **BENZING Live Smart Hub**

Verzió 2.0 – 05/2021 Magyar

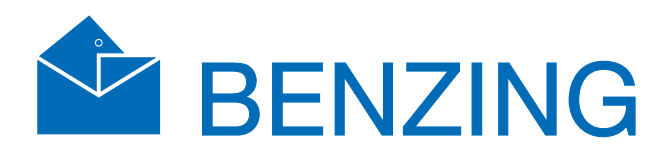

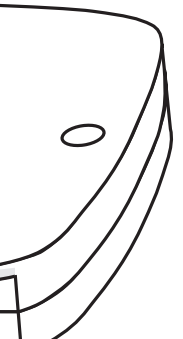

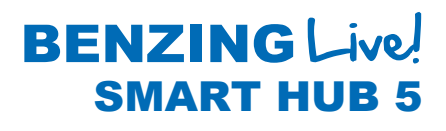

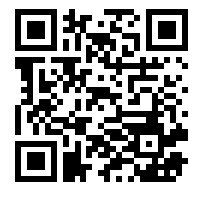

www.benzing.cc

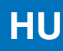

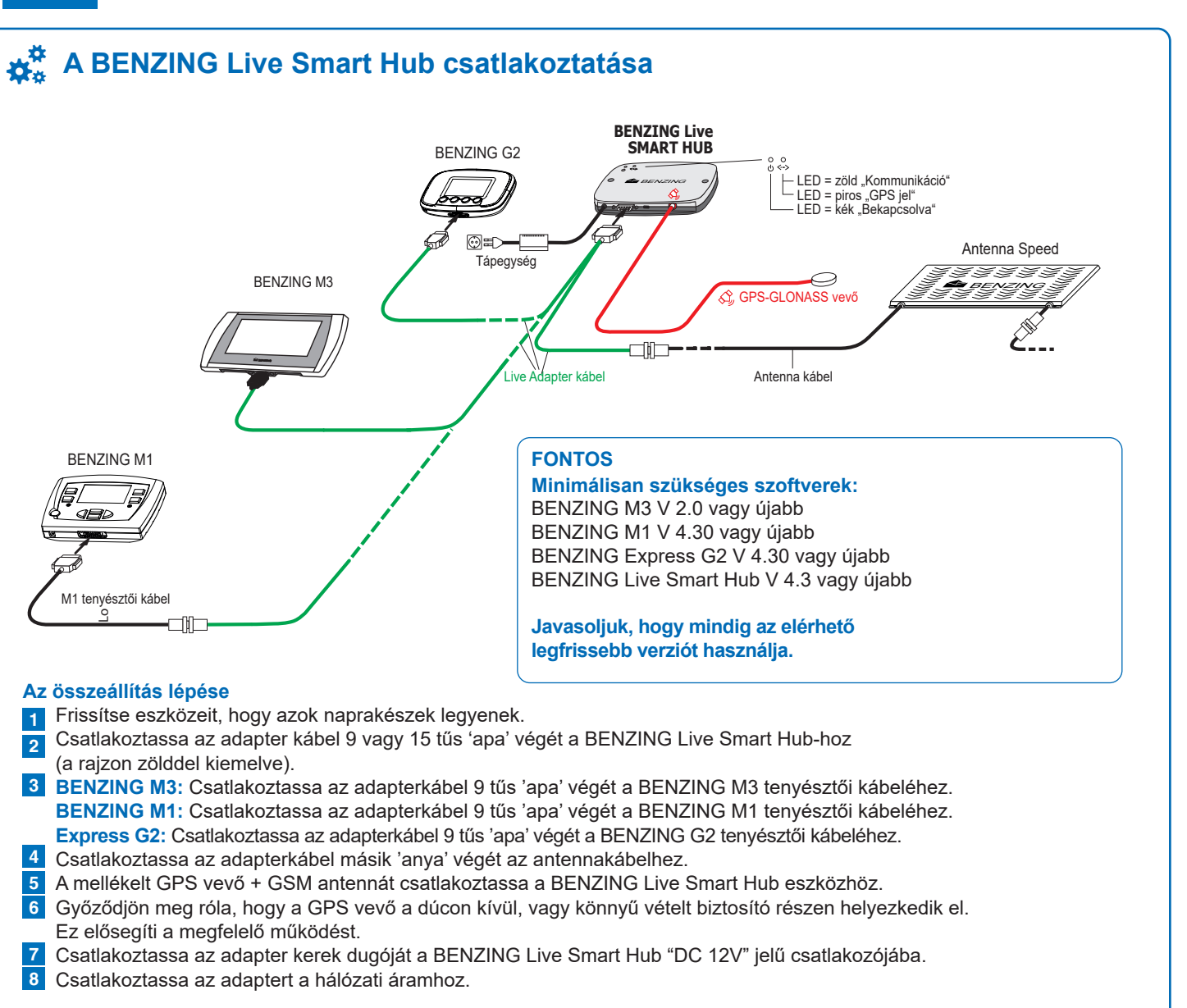

## BENZING Live Online weboldal

![](_page_1_Picture_3.jpeg)

#### Regisztráció és bejelentkezés a www.benzing.live portálra

Ha még nincs regisztrációja, kattintson a "Regisztráció" feliratra.

- 1 Adja meg az adatait a megjelenő ablakban és kattintson a "Regisztráció" gombra. Egy e-mail üzenetet fog kapni, amelyben a megerősítő linket találja. Ebben a levélben kattintson az "Email cím ellenőrzése" gombra a regisztráció megerősítéséhez. A belépést követően a személyes irányítópultját éri el. 🛔 Anmelden 🛛 🏭 Registri ren 💻 🔻
- 2 Dúcrendszerét a saját Live ID és jelszó létrehozásával tudja aktiválni, amit a MyPigeons-ban tud nagyon egyszerűen létrehozni.

![](_page_1_Figure_8.jpeg)

![](_page_1_Picture_9.jpeg)

![](_page_1_Picture_10.jpeg)

system > BENZING Liv الم

Billentyűzet megnyitása: Érintse meg a gombot a billentyűzet megnyitásához. 💻

LIVE ID beírása: Írja be a LIVE ID-t amelyet a MyPigeons generált Önnek és erősítse meg a zöld gombbal. 🗸

| 🗱 System         |                                      | ۶ <b>ا</b> ن. | 11:31:32<br>05 May 2021 |
|------------------|--------------------------------------|---------------|-------------------------|
| System Info Sett |                                      | Ante          | nna Test                |
| BENZING M3       |                                      | S             | /N 400029               |
| Sw 1.6 Hw        | 2.1 DE 15                            | 15.3 V        |                         |
| 🗸 Live Smart Hu  | <ul> <li>Live Smart Hub 5</li> </ul> |               |                         |
| Sw 4.2 Hw        | 2.1 81%                              | 15.2 V        | 0/88                    |
| BENZING INN      | S                                    | /N 850002     |                         |
| Sw 4.2 Hw        | 2.1                                  | 15.2 V        |                         |
| 🗸 1 Field G2 Ant | tenna                                | S/N           | 38802300                |
| Sw 1.5 Hw        | 3.0                                  | 14.4 V        | 0/575                   |

#### **BENZING Live csatlakoztatva:**

Amennyiben a LIVE ID és a jelszó megfelelően lett megadva, a BENZING Live látható lesz a Rendszer info menüben, mindenféle megjegyzés nélkül.

|       | ×                  | 05 May 2021           |
|-------|--------------------|-----------------------|
| ngs   | A                  | ntenna Test           |
| 15    | 15.                | S/N 400029            |
| in Da | ta Error<br>15.2 V | S/N 850002<br>0/25    |
|       | 15.2 V             | S/N 850002            |
|       | 14.4 V             | 5/N 38802300<br>0/155 |

|    |   | î.<br>I | il9 | <b>15:4</b><br>11 Au | <b>4:33</b><br>g 2020 |
|----|---|---------|-----|----------------------|-----------------------|
| -  |   |         |     |                      | ~                     |
| 6  | 7 | 8       | }   | 9                    | 0                     |
| 0  | D | %       |     | &                    |                       |
|    | - | ,       |     | K                    | ×                     |
| ce |   |         |     | Ê                    |                       |

| 🗱 System         |          | × ♀ 14:02:25 |
|------------------|----------|--------------|
| System Info      | Settings | Antenna Test |
| Device Settings  |          | >            |
| A BENZING Live   |          |              |
| Fanciers         |          |              |
| Printer Settings |          | >            |
| stem Logs        |          | >            |

Válassza a Beállítások menüt majd a Benzing Live lehetőséget >. Fontos: Ha nincs Live ID vagy jelszó beírva,

![](_page_1_Figure_25.jpeg)

#### LIVE ID ellenőrzése:

Írja be a jelszót és mentse. A LIVE ID és jelszó látható a kijelzőn. Nyomja meg a mentés gombot, hogy az adatok tárolva legyenek.

![](_page_2_Figure_1.jpeg)

#### **BENZING Live bekapcsolása:**

Miután a rendszer eszközei csatlakoztatva vannak és áram alá van helyezve, a BENZING Live Smart Hub és a BENZING M1 elindul.

## Beállítások

![](_page_2_Picture_5.jpeg)

![](_page_2_Figure_6.jpeg)

Válassza a MENÜ gombot majd a Rendszer és a BENZING Live pontot, hogy be tudja írni a szükséges azonosítót.

![](_page_2_Figure_8.jpeg)

#### Csatlakozás LIVE ID-vel:

Miután beírta a LIVE ID-t és a hozzá tartozó jelszót, nyomja meg az OK gombot az adatok mentéséhez. A BENZING Live Smart Hub és a BENZING M1 most már készen áll az adatok továbbítására.

#### Fontos:

- A [ ] és [ ] gombokkal választhatja ki
- a megfelelő karaktereket és számokat.
- A [ ] vagy [ ] gombokkal mozgatni tudja a kurzort balra vagy jobbra.
- Az [OK] (zöld gomb) menti a beírt adatokat.

Ha nincs mobil kapcsolat vagy a kapcsolat megszakad, minden adat küldésre kerül a kapcsolat helyreállása után.

### **1** BENZING Live állapot magyarázata

- L Csatlakozva a BENZING Live Smart Hub-hoz
- L! A BENZING Live szerver adatokat küld
- :L: (villogó L) GPS vagy GSM kapcsolat megszakadt

### 18:10:07 Live ID Live ID 999999 OUIT OK

LIVE ID beírása: Írja be a LIVE ID-t amelyet a MyPigeons generált Önnek.

![](_page_2_Picture_23.jpeg)

BENZING Live 18:10:07

Azért, hogy online GSM kapcsolata

INFO

LIVE ID:

### Beállítások ellenőrzése:

Ha a BENZING Live menüben megnyomja az INFO menüt, akkor a BENZING Live-al kapcsolatos rendszer információk jelennek meg

| LIVE ID    | 18:10:30 |
|------------|----------|
| Serialnb.: | 800000 ¶ |
| Software : | 2.0 79%  |
| Hardware : | 4.1 .1   |
| State :    | OK OK    |
| 1          | L        |

#### LIVE Info áttekintés:

Ez a menu egy áttekintést a Live kapcsolatról. Ez segítséget tud adni a hibaelhárításban és bármilyen kapcsolódási gond esetén. Lásd az alábbi állapotielzéseket.

### Állapotjelzések magyarázata:

Különböző állapotielzések fordulhatnak elő: SIM: SIM kártya nem található vagy hibás INIT: A BENZING Live Smart Hub indulási állapotban van OK: Minden rendben a kapcsolattal COM ERR: Kommunikációs probléma 1 or X: 1 = felhasználói adatok rendben

x = felhasználói adatok nem helyesek NOK: Nincs GPS jel / GPS vevő nincs csatlakkoztatva

A szimbólum és a százalék mutatja a jelerősséget.

### BENZING G2 és BENZING Live Smart Hub 14:32:15 Max **1** BENZING Live állapot magyarázata L: Kein Rennen/Training tud bejelentkezni a szerverre

## (m) 1 I L 000

#### **BENZING Live bekapcsolása:**

Miután a rendszer eszközei csatlakoztatva vannak és áram alá van helyezve, a BENZING Live Smart Hub és a BENZING G2 elindul.

# Beállítások

![](_page_2_Picture_38.jpeg)

![](_page_2_Picture_39.jpeg)

A BENZING G2 főmenüje.

![](_page_2_Picture_41.jpeg)

![](_page_2_Picture_42.jpeg)

#### **Rendszer:**

Be kell írnia a LIVE ID-t és a hozzá tartozó jelszót, amelyet a MyPigeons generált Önnek.

Miután a LIVE ID és a jelszó mentésre kerül a BENZING G2 órában, a BEN-ZING Live és a BENZING G2 készen áll a használatra.

![](_page_2_Picture_46.jpeg)

### állapotát. GPS: OK GPS: --Live: OK Live: ID Live: COM Live: BUSY Live: NOK Live: SIM Live: PIN Live: GSM Live: DATA Live: INIT

## legyen és érkezési adatai továbbításra kerüljenek, be kell írnia LIVE ID és jelszó adatait. Válassza a LIVE ID menüt.

LIVE ID

![](_page_2_Picture_49.jpeg)

Kapcsolat a BENZING Live szerverrel rendben van L-I: Bejelentkezési hiba. A BENZING Live Smart Hub nem L-G: GPS nem OK, GPS nem érzékelhető L-M: Modem hiba. Mobil hálózat nem érzékelhető L-C: Kommunikációs hiba

#### Belépés a főmenübe:

Nyomja le és tartsa nyomva egyszerre a BENZING Express G2 piros és zöld gombjait 3 másodpercig.

#### Csatlakozás LIVE ID-val:

Az adatok továbbításához meg kell adnia a LIVED ID-t és a hozzá tartozó jelszót. Az órába való beíráshoz használja a két középső gombot a Rendszer menühöz való lépéshez. – Rendszer ikon **3** 

#### Belépés a beállításokba:

Nyomja meg a zöld gombot a menübe való belépéshez A rendszer beállítások láthatóvá válnak.

#### BENZING Live állapot magyarázata:

A rendszer képernyő különböző információkat jelenít meg a rendszerről beleértve a BENZING Live Smart Hub állapotát. Az utolsó sor mutatja a GPS és GSM kapcsolat

- a GPS rendben, a pozíció megállapítható
- GPS nincs rendben, a GPS jel nem található
- Minden rendben van
- Probléma a LIVE ID-vel vagy a jelszóval
- Kommunikációs hiba a BENZING Live-nál
- a BENZING Live adatot küld
- Általános hiba
- Probléma a SIM kártvával
- Probléma a PIN kóddal
- Probléma a GSM hálózattal
- Probléma az adathálózattal
- a BENZING Live induló állapotban van